# Windows Live Mail 2012 設定方法

Windows live メール 2012(win8 版\_POPS)

## ・はじめに

本マニュアルは、Windows Live Mail で ipp-t.net ドメインのメールを送受信するための設定例となります。

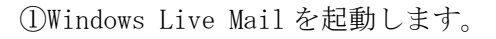

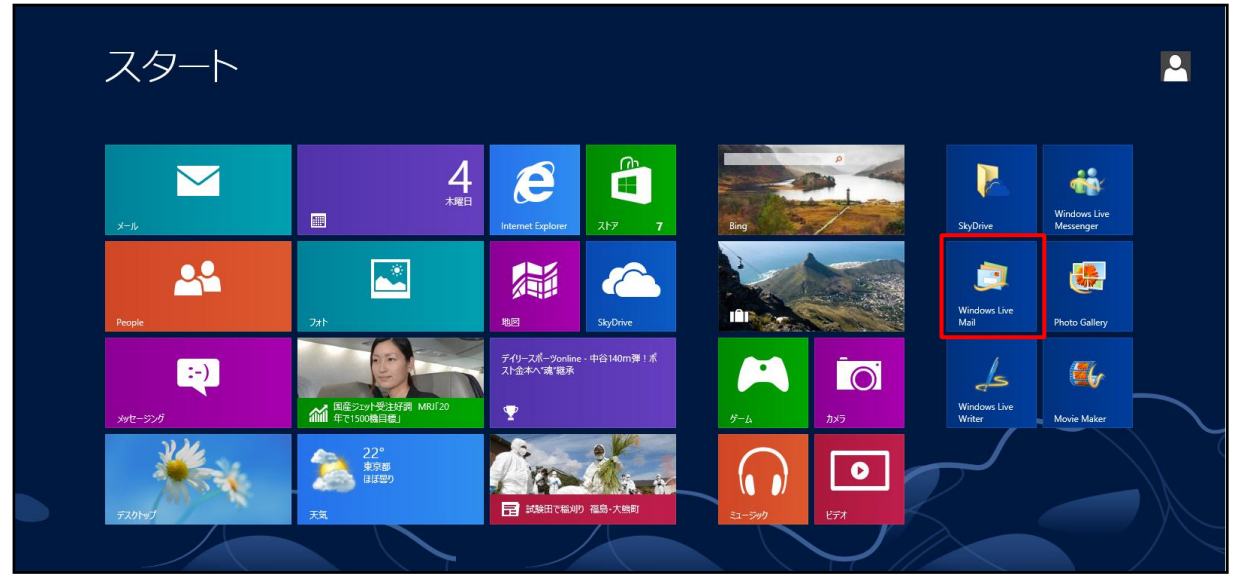

※お使いの 0S のバージョンや設定により、上記画面例と表示が異なる場合があります。

\_ 🗆 🗙 クイック分類 - Windows Live メール 🕘 | 🔓 🌧 🔡 🖛 | フォルダー ファイル ホーム 表示 アカウント ^ 🕜 ~ @  $\bigcirc$ 電子メール ニュース グループ プロパティ 新規作成 ▲クイック分類 9 10月 🕨 • 未開封のメール 日月火水木金土 知り合いからの未開封のメ… 30 1 2 3 4 5 6 7 8 9 10 11 12 13 未開封のフィード 14151617181920 送信トレイ 2122 2324 2526 27  $\textbf{28293031} \ 1 \ \ 2 \ \ 3$ 4 5 6 7 8 9 10 今日 次の 1 か月間は予定が ありません JI-K 🔁 脑 カレンダー 今日 (10/04) の 予定をここから入力 できます 🔲 アドレス帳 🔊 77-F 📝 ニュースグループ オンライン作業中 🌍

②画面上部の「アカウント」タブ内の「電子メール」をクリックします。

#### Windows Live Mail 2012 設定方法

③各項目に入力、「手動でサーバー設定を構成する」にチェックし、[次へ]ボタンをクリックします。

| ◯ Windows Live メ−ル                                                                                                    |                                                                                                    |  |
|----------------------------------------------------------------------------------------------------|----------------------------------------------------------------------------------------------------|--|
| 自分の電子メールアカウ<br>Windows Live ID をお持ちの場合はここでせ<br>Windows Live にサインイン<br>電子メールアドレス:<br>○○○@ipp・t.net<br>新しく Windows Live メール アドレスを作<br>成する方はこちら<br>パスワード:<br>・・・・・・<br>ジ パスワードを保存する(B)<br>表示名:<br>任意の名前 | クントを追加する<br>オインインしてください。<br>Windows Live メール ではほとんどの電子メール アカウントをお<br>使いになれます。たとえば<br>Hotmail<br>Gmail<br>などが利用可能です。 |  |
|                                                                                                    | キャンセル 次へ                                                                                                    |  |

#### ●設定情報

| 電子メールアドレス      | メールアドレスを入力します。       |
|----------------|----------------------|
| パスワード          | メールパスワードを入力します。      |
| パスワードを保存する     | チェックします。             |
| 表示名            | 任意の名前を入力します。         |
|                | (※設定した名前が送信先に表示されます) |
| 手動でサーバー設定を構成する | チェックします。             |

④サーバー設定を構成画面で設定情報を入力し、[詳細設定]ボタンをクリックします。

| Windows                                  | ; Live メール                                                                                             |
|------------------------------------------|----------------------------------------------------------------------------------------------------|
| サーバー設定を構成<br>電子メールサーバーの設定がわからない場合は、ISPまた | はネットワーク管理者に連絡してください。                                                                                   |
|                                          | サーバーのアドレス: ポート:<br>mail.ipp-t.net 587<br>✓ セキュリティで保護された接続 (SSL) が必要( <u>R</u> )<br>✓ 認証が必要( <u>A</u> ) |
| ログオン ユーザー名:<br>0000                      | キャンセル 戻る 次へ                                                                                            |

### ●受信サーバー情報

| サーバーの種類                | POP を選択します。              |
|------------------------|--------------------------|
| サーバーのアドレス              | mail.ipp-t.net と入力します。   |
| ポート                    | 995                      |
| セキュリティで保護された接続(SSL)が必要 | チェックします。                 |
| ログオンユーザー名              | メールアドレスの@ (アットマーク) から前の部 |
|                        | 分を入力します。                 |

# ●送信サーバー情報

| サーバーのアドレス              | mail.ipp-t.net と入力します。 |
|------------------------|------------------------|
| ポート                    | 587                    |
| セキュリティで保護された接続(SSL)が必要 | チェックします。               |
| 認証が必要                  | チェックします。               |

⑤[完了]ボタンをクリックします。以上で設定完了です。

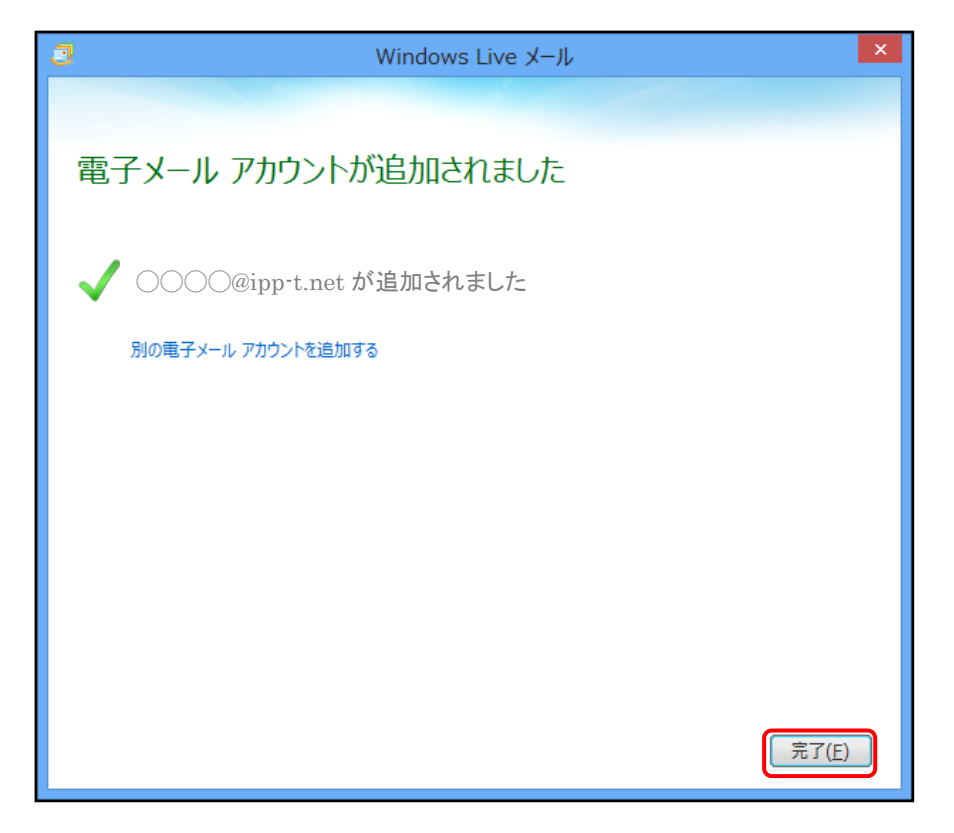